## Připojení k videokonferenci:

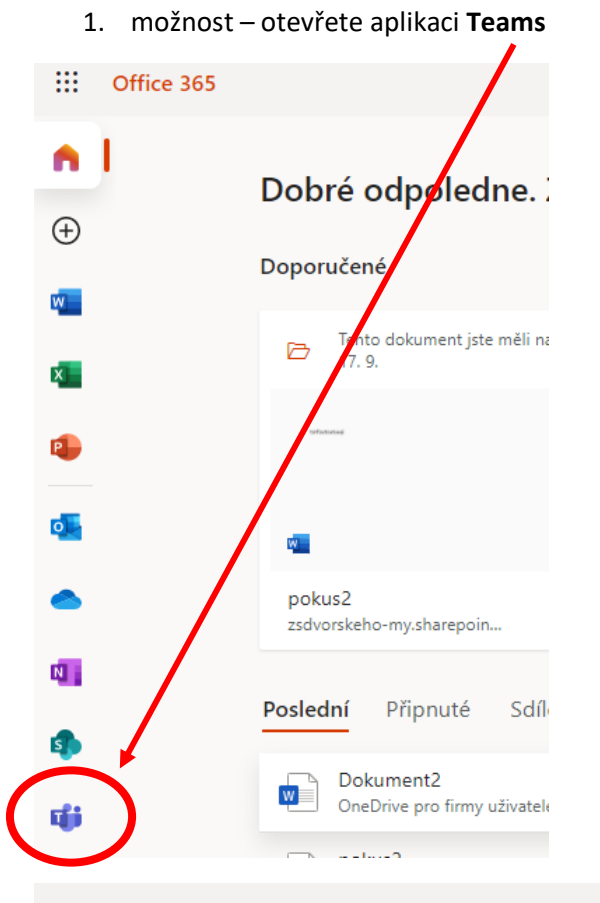

## **Microsoft Teams**

|             | • • • • • • • • • • • • • • • • • • •   |
|-------------|-----------------------------------------|
| _ = -       |                                         |
| ہے ا        | - · · · · · · · · · · · · · · · · · · · |
|             | • •                                     |
| •           |                                         |
|             |                                         |
| ۰ ا         |                                         |
|             |                                         |
| e =         |                                         |
|             |                                         |
| Stáhněte    | si aplikaci Teams pro                   |
| plachu a za |                                         |

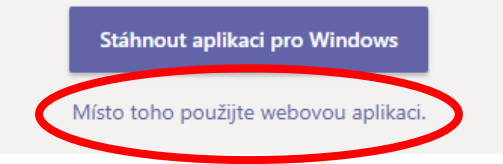

Aplikace lze i bez instalace otevřít z webu. Po otevření se ukážou všechny Teamy (skupiny), ve kterých je žák přiřazen.

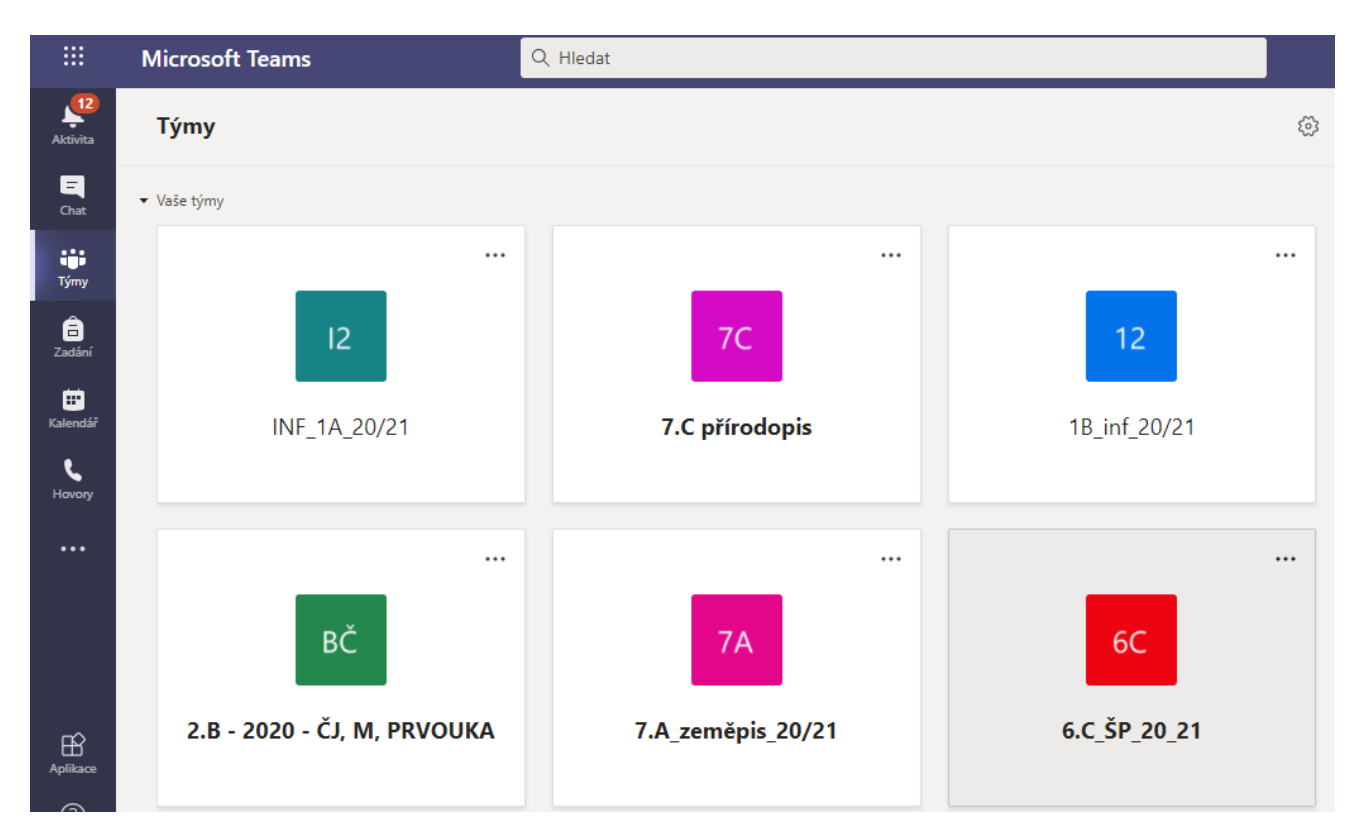

Team (skupinu) předmětu otevřete, a pokud je schůzka již spuštěna, tak se ukáže "Schůzka probíhá", dáte "Připojit se".

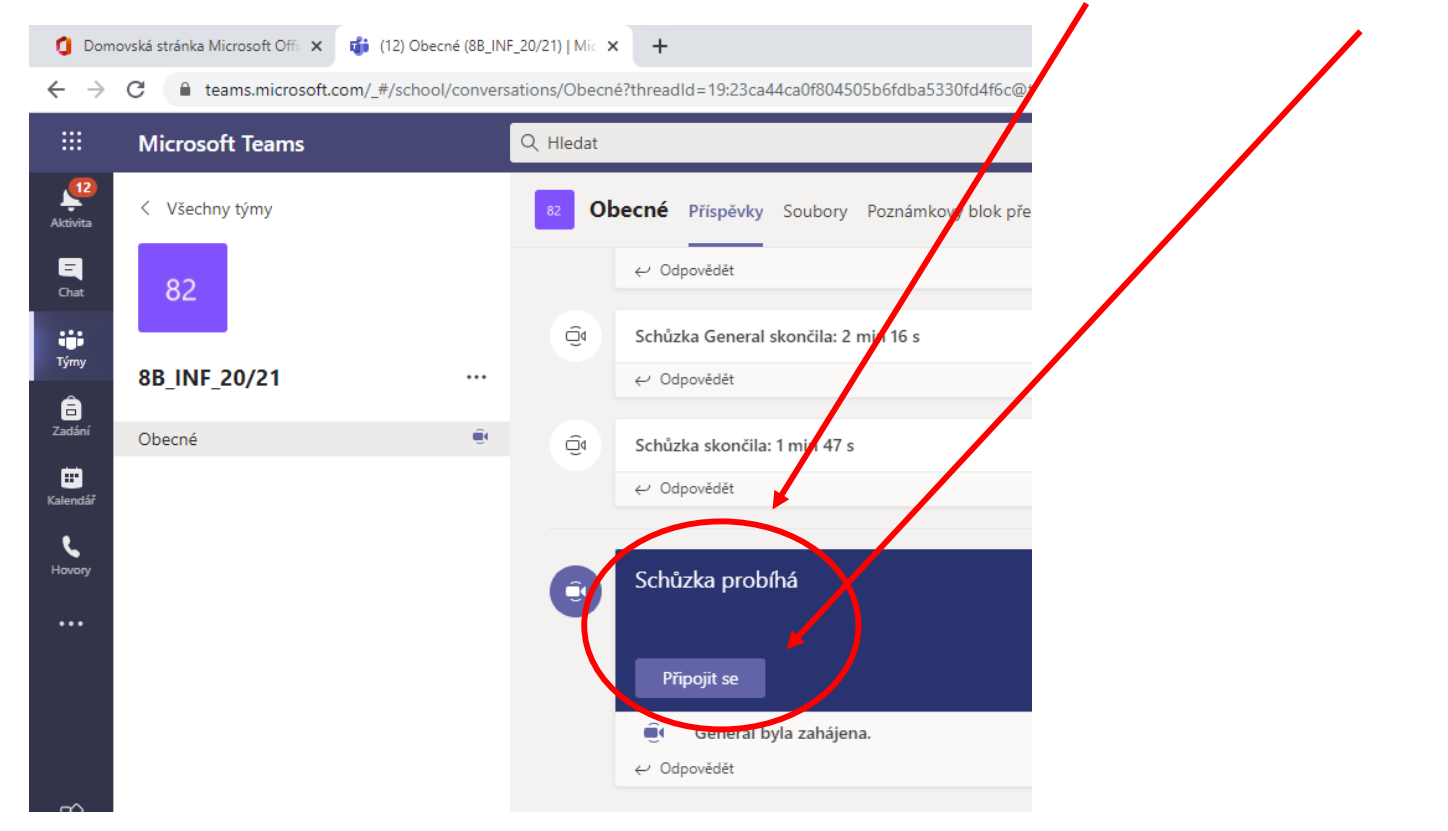

A pak ještě jednou "Připojit se".

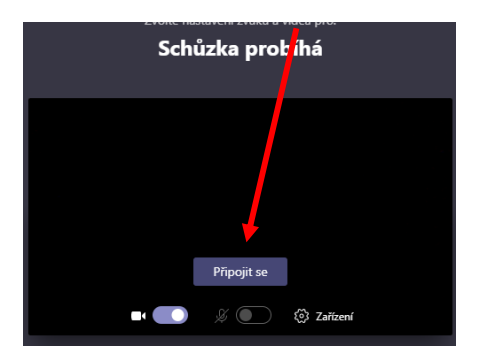

2. možnost – schůzka je naplánována dopředu. Pak se v daném týmu objeví pozvánka.

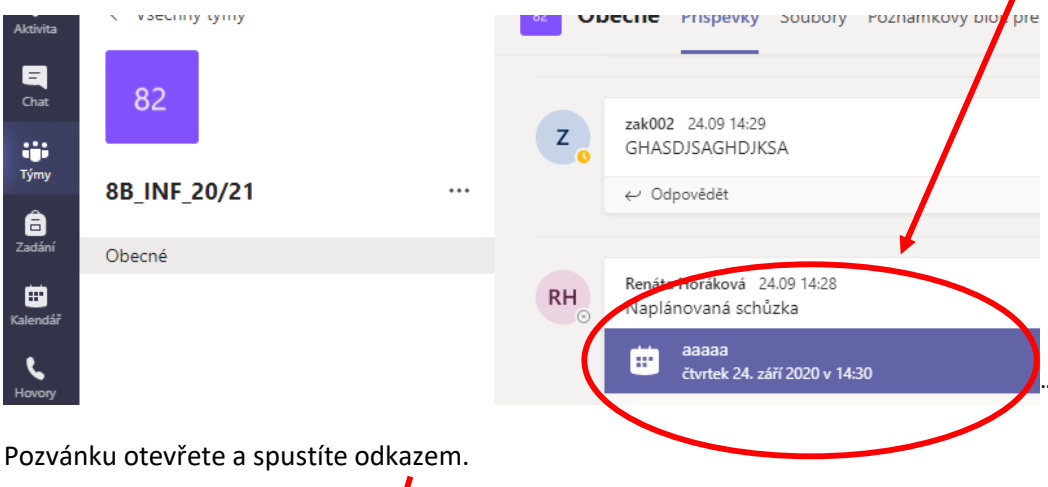

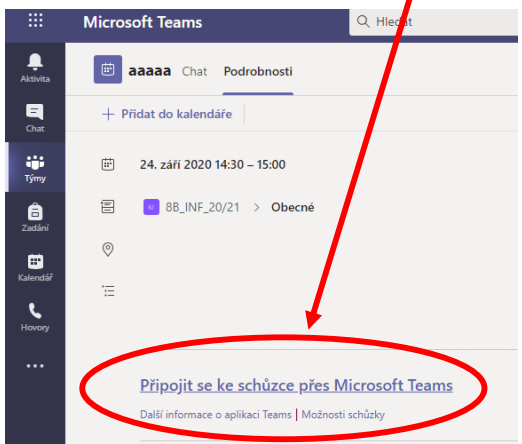

Pozvánka se objeví i v aktivitách, pak postupujete stejně.

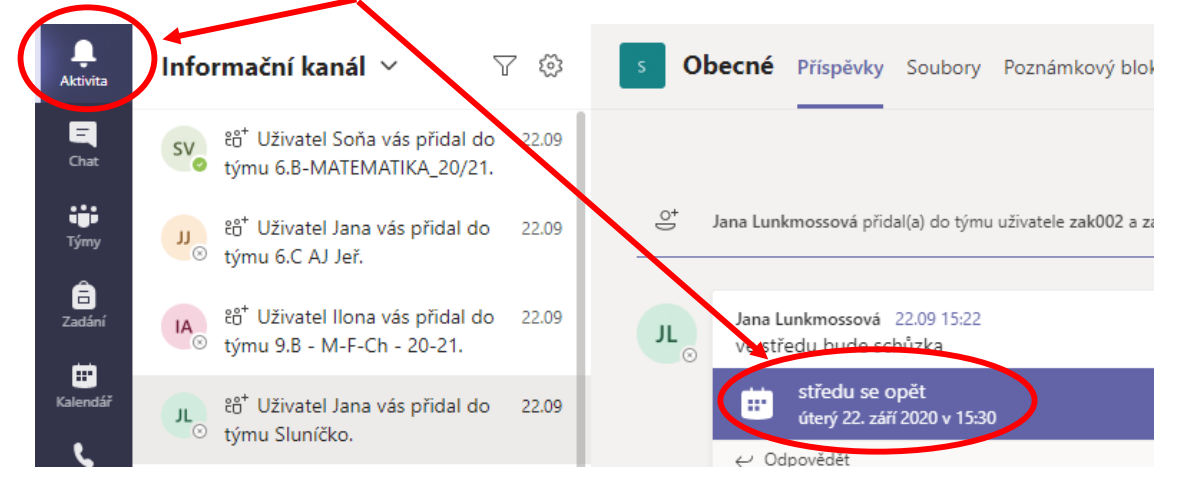

Pozvánka se objeví i v emailu, pak postupujete stejně.

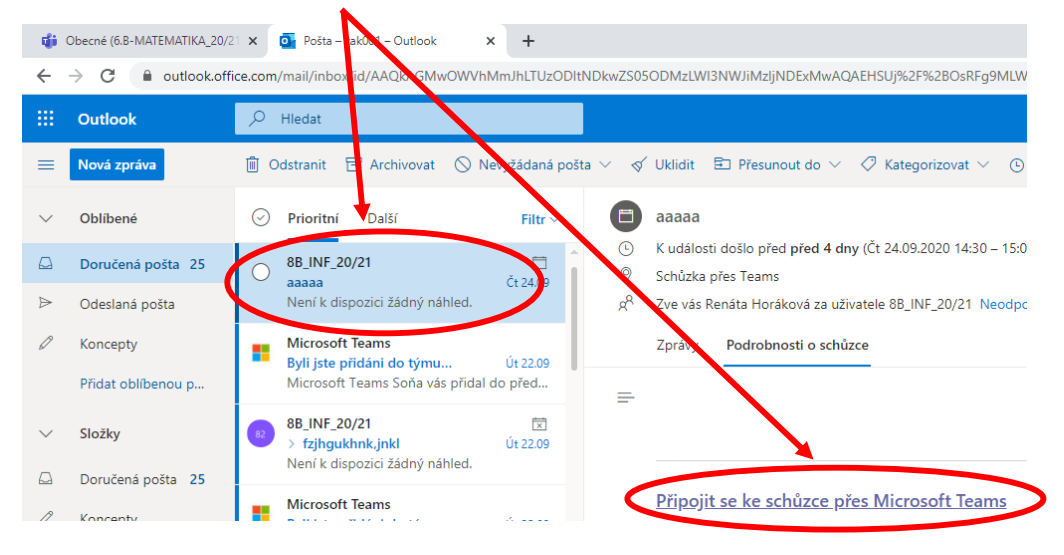